# 在Catalyst 9800 WLC上配置OEAP和RLAN

## 目录

<u>简介</u> <u>先决条件</u> <u>要求</u> 使用的组件 配置 <u>网络图</u> <u>AP在NAT后加入</u> 配置 <u>验证</u> 登录OEAP并配置个人SSID 在9800 WLC上配置RLAN <u>故障排除</u>

# 简介

本文档说明如何在9800 WLC上配置Cisco OfficeExtend接入点(OEAP)和远程局域网(RLAN)。

Cisco OfficeExtend接入点(OEAP)提供从控制器到远程位置的Cisco AP的安全通信,通过互联网将 公司WLAN无缝扩展到员工住所。用户在家庭办公室的体验与企业办公室的体验完全相同。接入点 和控制器之间的数据报传输层安全(DTLS)加密可确保所有通信都具有最高级别的安全性。

远程LAN(RLAN)用于使用控制器对有线客户端进行身份验证。有线客户端成功加入控制器后 ,LAN端口会在中央或本地交换模式之间交换流量。来自有线客户端的流量被视为无线客户端流量 。接入点(AP)中的RLAN发送身份验证请求以对有线客户端进行身份验证。RLAN中有线客户端的身 份验证类似于中央身份验证的无线客户端。

# 先决条件

### 要求

Cisco 建议您了解以下主题:

- 9800 WLC
- 对无线控制器和接入点的命令行界面(CLI)访问

### 使用的组件

本文档中的信息基于以下软件和硬件版本:

- Catalyst 9800 WLC版本17.02.01
- 1815/1810系列AP

本文档中的信息都是基于特定实验室环境中的设备编写的。本文档中使用的所有设备最初均采用原

始(默认)配置。如果您的网络处于活动状态,请确保您了解所有命令的潜在影响。

### 配置

### 网络图

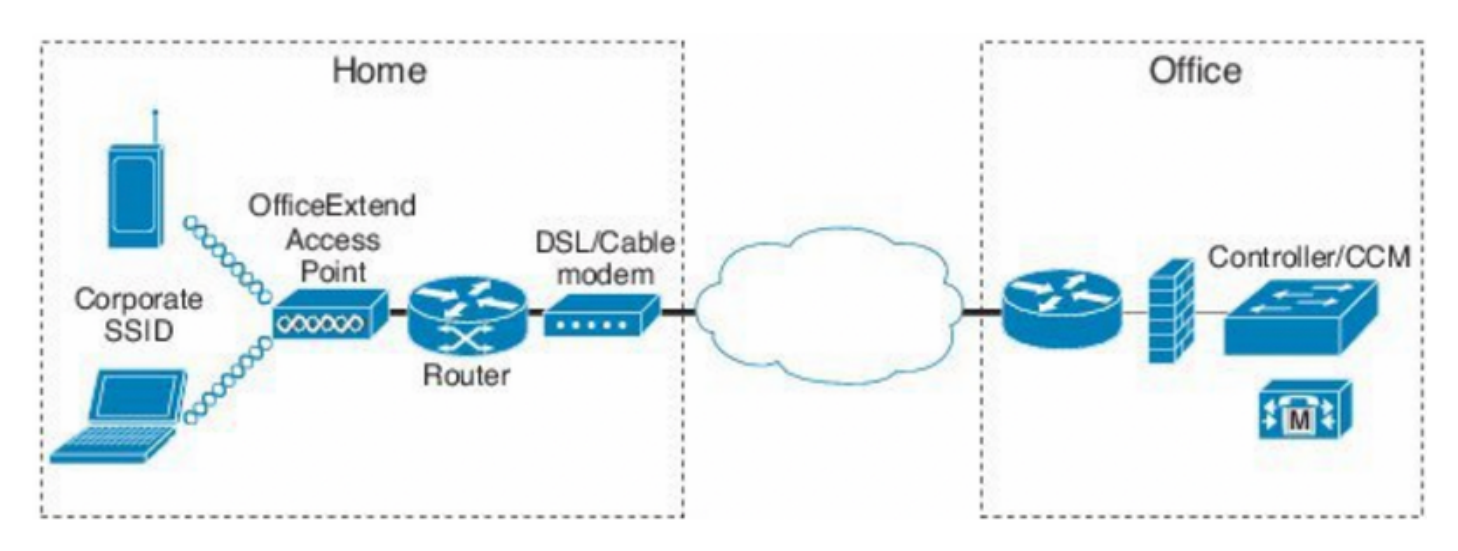

# AP在NAT后加入

在16.12.x代码中,您需要从CLI配置NAT IP地址。没有可用的GUI选项。您还可以通过公共或专用 IP选择CAPWAP发现。

(config) #wireless management interface vlan 1114 nat public-ip x.x.x.x (config-nat-interface) #capwap-discovery ? private Include private IP in CAPWAP Discovery Response

public Include public IP in CAPWAP Discovery Response

在17.x代码中,导航至Configuration > Interface > Wireless,然后单击Wireless Management Interface,从GUI中配置NAT IP和CAPWAP发现类型。

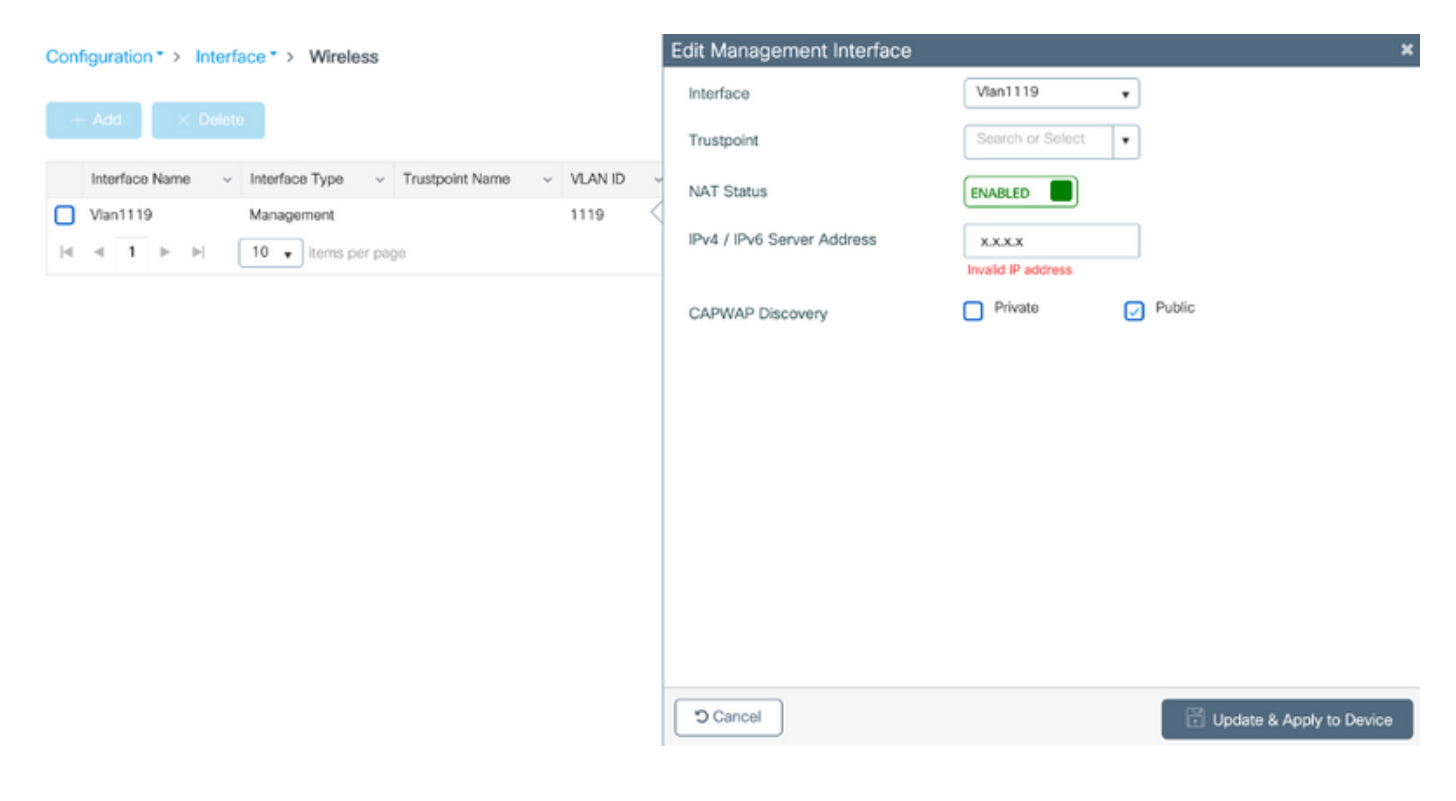

## 配置

1.要创建Flex配置文件,请启用Office Extend AP并导航至Configuration > Tags & Profiles > Flex。

| Add Flex Profile           |                 |      |                         |  |   |  |  |
|----------------------------|-----------------|------|-------------------------|--|---|--|--|
| General Local Authenticati | on Policy ACL V | /LAN | Umbrella                |  |   |  |  |
| Name*                      | OEAP-FLEX       |      | Fallback Radio Shut     |  |   |  |  |
| Description                | OEAP-FLEX       |      | Flex Resilient          |  |   |  |  |
| Native VLAN ID             | 37              |      | ARP Caching             |  |   |  |  |
| HTTP Proxy Port            | 0               |      | Efficient Image Upgrade |  |   |  |  |
| HTTP-Proxy IP Address      | 0.0.0.0         |      | Office Extend AP        |  |   |  |  |
| CTS Policy                 |                 |      | Join Minimum Latency    |  | • |  |  |

2.要创建站点标签并映射Flex Profile,请导航至**配置>标签和配置文件>标签。** 

# Add Site Tag

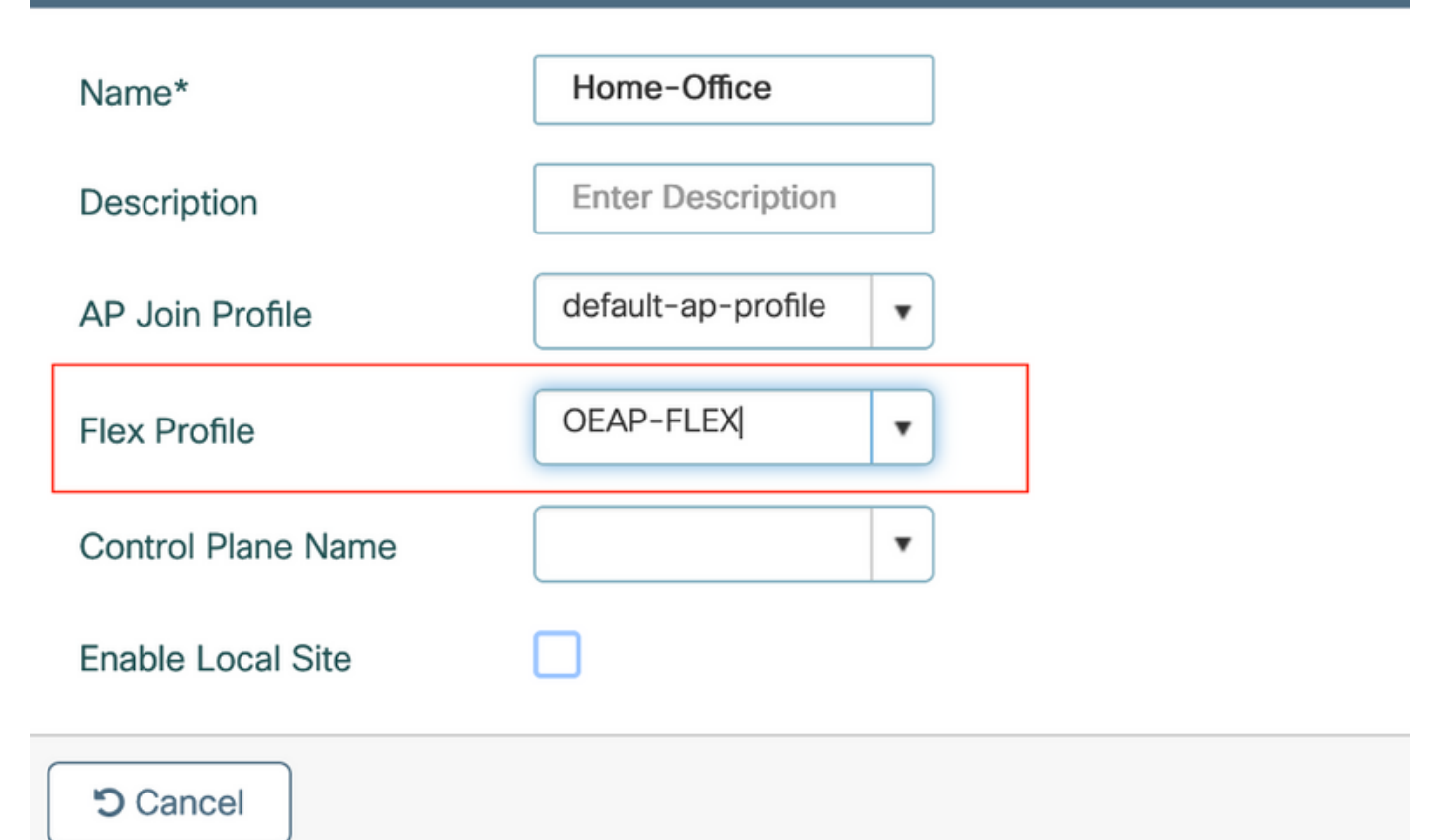

3.导航至使用Configuration > Wireless Setup >Advanced > Tag APs创建的Site Tag(站点标签 )**标记1815 AP。** 

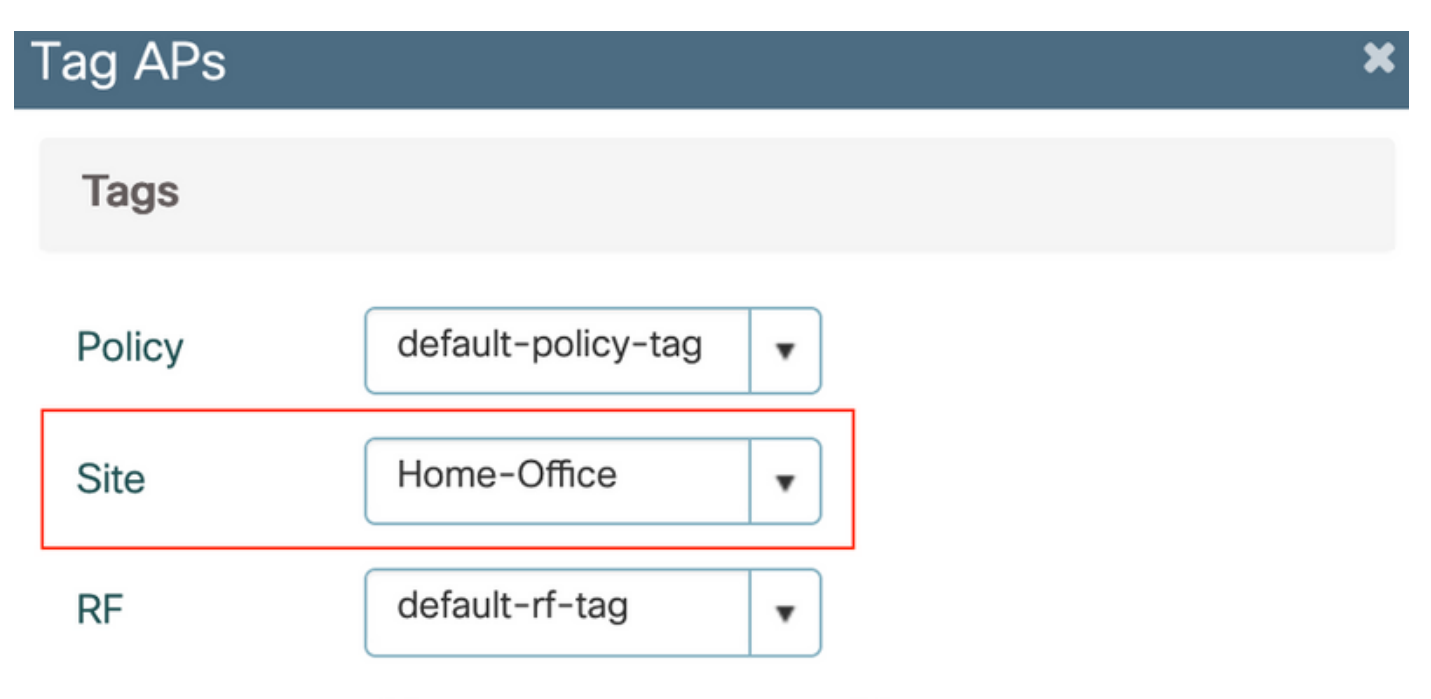

Changing AP Tag(s) will cause associated AP(s) to reconnect

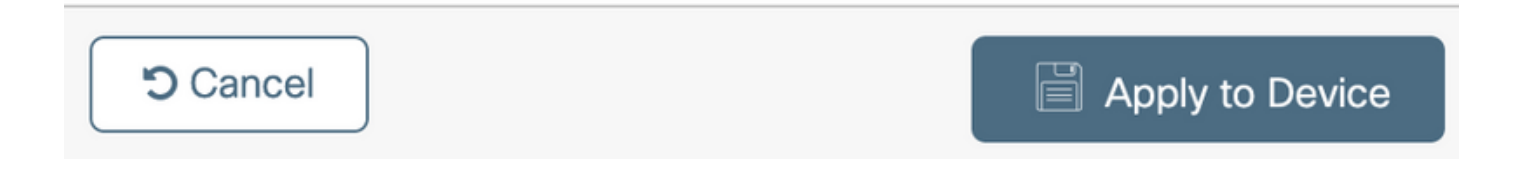

### 1815 AP重新加入WLC后,验证以下输出:

#### vk-9800-1#show ap name AP1815 config general

| Cisco AP Name : AP1815               |   |                            |
|--------------------------------------|---|----------------------------|
| Cisco AP Idontifior                  |   | 0020 0840 3460             |
|                                      | • | 0020.0000.3400             |
| Country Code                         | : | Multiple Countries : IN,US |
| Regulatory Domain Allowed by Country | : | 802.11bg:-A 802.11a:-ABDN  |
| AP Country Code                      | : | US - United States         |
| Site Tag Name                        | : | Home-Office                |
| RF Tag Name                          | : | default-rf-tag             |
| Policy Tag Name                      | : | default-policy-tag         |
| AP join Profile                      | : | default-ap-profile         |
| Flex Profile                         | : | OEAP-FLEX                  |
| Administrative State                 | : | Enabled                    |
| Operation State                      | : | Registered                 |
| AP Mode                              | : | FlexConnect                |
| AP VLAN tagging state                | : | Disabled                   |
| AP VLAN tag                          | : | 0                          |
| CAPWAP Preferred mode                | : | IPv4                       |
| CAPWAP UDP-Lite                      | : | Not Configured             |
| AP Submode                           | : | Not Configured             |
| Office Extend Mode                   | : | Enabled                    |
| Dhcp Server                          | : | Disabled                   |
| Remote AP Debug                      | : | Disabled                   |

#### vk-9800-1**#show ap link-encryption**

|         | Encryption | Dnstream | Upstream | Last              |
|---------|------------|----------|----------|-------------------|
| AP Name | State      | Count    | Count    | Update            |
|         |            |          |          |                   |
| N2      | Disabled   | 0        | 0        | 06/08/20 00:47:33 |

| AP1 | 81 | 5 |
|-----|----|---|
|-----|----|---|

865

when you enable the OfficeExtend mode for an access point DTLS data encryption is enabled automatically.

43

AP1815#show capwap client config

| AdminState                                                                                                   | :         | ADMIN_ENABLED(1)                                  |
|----------------------------------------------------------------------------------------------------|-----------|---------------------------------------------------|
| Name                                                                                                    | :         | AP1815                                            |
| Location                                                                                                    | :         | default location                                  |
| Primary controller name                                                                                      | :         | vk-9800-1                                         |
| ssh status                                                                                                   | :         | Enabled                                           |
| ApMode                                                                                                    | :         | FlexConnect                                       |
| ApSubMode                                                                                                    | :         | Not Configured                                    |
|                                                                                                    |           |                                                   |
| Link-Encryption                                                                                              | :         | Enabled                                           |
| Link-Encryption<br>OfficeExtend AP                                                                           | :         | Enabled<br>Enabled                                |
| Link-Encryption<br>OfficeExtend AP<br>Discovery Timer                                                        | :         | Enabled<br>Enabled                                |
| Link-Encryption<br>OfficeExtend AP<br>Discovery Timer<br>Heartbeat Timer                                     | • • •     | Enabled<br>Enabled<br>10<br>30                    |
| Link-Encryption<br>OfficeExtend AP<br>Discovery Timer<br>Heartbeat Timer<br>Syslog server                    | • • • •   | <b>Enabled</b> 10 255.255.255.255                 |
| Link-Encryption<br>OfficeExtend AP<br>Discovery Timer<br>Heartbeat Timer<br>Syslog server<br>Syslog Facility | • • • • • | Enabled<br>Enabled<br>10<br>30<br>255.255.255.255 |

# **注意:**您可以使用ap link-encryption命令为特定接入点或所有接入点启用或禁用DTLS数据加密

vk-9800-1(config)#ap profile default-ap-profile

vk-9800-1(config-ap-profile) #no link-encryption

Disabling link-encryption globally will reboot the APs with link-encryption.

Are you sure you want to continue? (y/n)[y]:y

# 登录OEAP并配置个人SSID

1.您可以使用IP地址访问OEAP的Web界面。要登录的默认凭证是admin和admin。

2.出于安全原因,建议更改默认凭据。

| ດໄທໄທ<br>cisco | HOME          | CONFIGURATION | EVENT_LOG | NETWORK<br>DIAGNOSTICS | HELP |  |
|----------------|---------------|---------------|-----------|------------------------|------|--|
| <u>System</u>  | Configura     | tion          |           |                        |      |  |
| 2.4GHz         | Login         |               |           |                        |      |  |
| 5612           | Username      |               | admin     |                        |      |  |
| SSID           | Password      |               | •••••     |                        |      |  |
| DHCP           | Radio         |               |           |                        |      |  |
| WAN            | Radio Interfa | ce            | 5Ghz      |                        |      |  |
|                | Status        |               | Enabled ᅌ |                        |      |  |
| Firewall       | 802.11 n-mo   | de            | Enabled ᅌ |                        |      |  |
|                | 802.11 ac-m   | ode           | Enabled 📀 |                        |      |  |
| Backup/Restore | Bandwidth     |               | 40 Mhz ᅌ  |                        |      |  |
|                | Channel Sele  | ction         | 40 😂      |                        |      |  |
|                |               |               |           |                        |      |  |

©2010 - 2016 Cisco Systems Inc. All rights reserved.

3.导航至Configuration> SSID> 2.4GHz/5GHz以配置个人SSID。

| cisco           | HOME CONFIGURATION    | EVENT_LOG             | NETWORK<br>DIAGNOSTICS | HELP                    | Refresh Logout<br>TELEWORKER |
|-----------------|-----------------------|-----------------------|------------------------|-------------------------|------------------------------|
| System          | Configuration         |                       |                        |                         | Acety                        |
| SSID            | Personal Network      |                       |                        |                         |                              |
| 2.4GHz          | Radio Interface       | 2.4 OHz               |                        |                         |                              |
| SGHz            | Enabled               | 2                     |                        |                         |                              |
|                 | Breadcast             | 2                     |                        |                         |                              |
| DHCP            | \$\$10                | Home-ssid             |                        |                         |                              |
| WAN             | MAC Filter            |                       |                        |                         |                              |
| Firewall        | Enabled               |                       |                        |                         |                              |
|                 | Allowed MAC Addresses | e.p.00:10:E0:34:E2:10 |                        |                         |                              |
| backoprinessore |                       | RAC Address           | Less poor              | HWL Address Description |                              |
|                 | Security              |                       |                        |                         |                              |
|                 | WPA-PSK               | E4sabled              |                        |                         |                              |
|                 | WPA2-PSK              | Enabled               |                        |                         |                              |
|                 | WPA Encryption        | AES                   |                        |                         |                              |
|                 | WPA passphrase        |                       | Click here to display  |                         |                              |
|                 | •                     |                       |                        |                         |                              |

4.启用无线电接口。

5.输入SSID并启用广播

6.对于加密,请选择WPA-PSK或WPA2-PSK并输入相应安全类型的口令。

7.单击"应用"以使设置生效。

8.默认情况下,连接到个人SSID的客户端从10.0.0.1/24网络获取IP地址。

9.家庭用户可以使用相同的AP连接供家庭使用,并且流量不通过DTLS隧道传输。

10.要检查OEAP上的客户端关联,请导航至"主页">"**客户端"**。您可以看到与OEAP关联的本地客户 端和公司客户端。

| CISCO DIAGNOSTICS DEC                                                                            |                                                     | TELEWORKER             |
|--------------------------------------------------------------------------------------------------|-----------------------------------------------------|------------------------|
| AP Info Association                                                                              |                                                     | TELETIONNEN            |
| SSID                                                                                             |                                                     | Show all               |
| Client Local Clients                                                                             |                                                     |                        |
| Client MAC Client IP WLAN SSID                                                                   | Radio/LAN Association Time                          | Pkts In/Out            |
| 00:17:7C:88:13:D8 10.0.0.59 Home-ssid                                                            | 2.4GHz 00d:00h:24m:55s                              | 332/101                |
| Corporate Clients Client MAC Client IP WLAN SSID 50:31:34:47:5701:14 10.106.37.115 concente-stid | Radio/LAN Association Time<br>2.4GHz 00dr00h:07m19s | Pkts In/Out<br>494/269 |
|                                                                                                  | EPONE OUTOMONION                                    | 453,265                |

To clear personal ssidfrom office-extend ap

ewlc#ap name cisco-ap clear-personalssid-config

clear-personalssid-config Clears the Personal SSID config on an OfficeExtend AP

# 在9800 WLC上配置RLAN

远程LAN(RLAN)用于使用控制器对有线客户端进行身份验证。有线客户端成功加入控制器后 ,LAN端口会在中央或本地交换模式之间交换流量。来自有线客户端的流量被视为无线客户端流量 。接入点(AP)中的RLAN发送身份验证请求以对有线客户端进行身份验证。的

RLAN中有线客户端的身份验证类似于中央身份验证的无线客户端。

**注意:**本例中,本地EAP用于RLAN客户端身份验证。WLC上必须存在本地EAP配置才能配置 以下步骤。它包括aaa authentication & authorization方法、本地EAP配置文件和本地凭证。

#### Catalyst 9800 WLC上的本地EAP身份验证配置示例

要创建RLAN配置文件,请导航至Configuration > Wireless > Remote LAN,然后输入RLAN配置文件的Name和RLAN ID,如下图所示。

| Add | I RLAN Profile           |            | ×               |
|-----|--------------------------|------------|-----------------|
| Ger | neral Security           |            |                 |
|     | Profile Name*            | RLAN-TEST  |                 |
|     | RLAN ID*                 | 1          |                 |
|     | Status                   |            |                 |
|     | Client Association Limit | 0          |                 |
|     | mDNS Mode                | Bridging v |                 |
|     |                          |            |                 |
|     |                          |            |                 |
|     |                          |            |                 |
| _   |                          |            |                 |
| 5   | Cancel                   |            | Apply to Device |

2.导航至Security > Layer2,为了为RLAN启用802.1x,请将802.1x状态设置为Enabled,如下图所

示。

| Edit RLAN Profile |           |     |                |  |  |  |
|-------------------|-----------|-----|----------------|--|--|--|
| General           | Security  |     |                |  |  |  |
| Layer2            | Layer3    | AAA |                |  |  |  |
| 802.1x            |           |     | ENABLED        |  |  |  |
| MAC Filteri       | ing       |     | Not Configured |  |  |  |
| Authentica        | tion List |     | default        |  |  |  |
|                   |           |     |                |  |  |  |

3.导航至**Security > AAA**,将Local EAP Authentication设置为enabled,然后从下拉列表中选择所需 的EAP Profile Name,如此图所示。

| Edit RLAN Profile |               |     |           |  |  |  |
|-------------------|---------------|-----|-----------|--|--|--|
| General           | Security      |     |           |  |  |  |
| Layer2            | Layer3        | AAA |           |  |  |  |
| Local EAP         | Authenticatio | n   | ENABLED   |  |  |  |
| EAP Profile Name  |               |     | Local-EAP |  |  |  |

4.要创建RLAN策略,请导航至**Configuration > Wireless > Remote LAN**,然后在"Remote LAN"页 上,单击**RLAN Policy**选项卡,如下图所示。

| Ed | it RLAN  | Policy            |                                    |                     |                                      |              | × |
|----|----------|-------------------|------------------------------------|---------------------|--------------------------------------|--------------|---|
| G  | eneral   | Access Policies A | dvanced                            |                     |                                      |              |   |
|    |          | A Conf            | iguring in enabled state will resu | ult in loss of conn | ectivity for clients associated with | this policy. |   |
|    |          |                   |                                    |                     |                                      |              |   |
|    | Policy N | lame*             | RLAN-Policy                        |                     | RLAN Switching Policy                |              |   |
|    | Descrip  | tion              | Enter Description                  |                     | Central Switching                    |              |   |
|    | Status   |                   | ENABLED                            |                     | Central DHCP                         |              |   |
|    | PoE      |                   |                                    |                     |                                      |              |   |
|    | Power L  | evel              | 4 •                                |                     |                                      |              |   |

### 导航至访问策略并配置VLAN和主机模式并应用设置。

| Edit RLAN Policy        |                |                        | × |
|-------------------------|----------------|------------------------|---|
| General Access Policies | Advanced       |                        |   |
| Pre-Authentication      |                | Host Mode singlehost + |   |
| VLAN                    | VLAN0039 •     |                        |   |
| Remote LAN ACL          |                |                        |   |
| IPv4 ACL                | Not Configured |                        |   |
| IPv6 ACL                | Not Configured |                        |   |
|                         |                |                        |   |

5.要创建策略标记并将RLAN配置文件映射到RLAN策略,请导航至**Configuration > Tags & Profiles** > Tags。

| Add Policy Tag    |                                  |                         | ×                   |
|-------------------|----------------------------------|-------------------------|---------------------|
| Name*             | RLAN-TAG                         |                         |                     |
| Description       | Enter Description                |                         |                     |
| > WLAN-POLICY     | / Maps: 0                        |                         |                     |
| ✓ RLAN-POLICY     | Maps: 0                          |                         |                     |
| + Add × Del       | ete                              |                         |                     |
| Port ID           | <ul> <li>RLAN Profile</li> </ul> | KLAN Policy Prof        | ile 🗸               |
| ⊲ ⊲ 0 ⊨ ⊨         | 10 🔻 items per page              |                         | No items to display |
| Map RLAN and Poli | су                               |                         |                     |
| Port ID*          | 3 🔹                              |                         |                     |
| RLAN Profile*     | RLAN-TEST                        | RLAN Policy<br>Profile* | RLAN-Policy v       |
|                   |                                  |                         |                     |
|                   |                                  |                         |                     |
| Cancel            |                                  |                         | Apply to Device     |

| Add Policy Tag |                                  | ×                       |  |  |  |  |  |  |  |  |
|----------------|----------------------------------|-------------------------|--|--|--|--|--|--|--|--|
| Name*          | RLAN-TAG                         |                         |  |  |  |  |  |  |  |  |
| Description    | Enter Description                |                         |  |  |  |  |  |  |  |  |
| > WLAN-POLICY  | / Maps: 0                        |                         |  |  |  |  |  |  |  |  |
| RLAN-POLICY    | ✓ RLAN-POLICY Maps: 1            |                         |  |  |  |  |  |  |  |  |
| + Add × Del    | ete                              |                         |  |  |  |  |  |  |  |  |
| Port ID        | <ul> <li>RLAN Profile</li> </ul> | ✓ RLAN Policy Profile ✓ |  |  |  |  |  |  |  |  |
| 3              | RLAN-TEST                        | RLAN-Policy             |  |  |  |  |  |  |  |  |
| ⊲ ⊲ 1 ⊳ ⊳      | 10 🔻 items per page              | 1 - 1 of 1 items        |  |  |  |  |  |  |  |  |
| Cancel         |                                  | Apply to Device         |  |  |  |  |  |  |  |  |

6.启用LAN端口并在AP上应用策略标记。导航至**Configuration>Wireless>Access Points**,然后单 击**AP**。

| dit AP                                      |                                               |                                |                                  |
|---------------------------------------------|-----------------------------------------------|--------------------------------|----------------------------------|
| Location*                                   | default location                              | Predownloaded Status           | N/A                              |
| Base Radio MAC                              | 0042.5ab7.8f60                                | Predownloaded Version          | N/A                              |
| Ethernet MAC                                | 0042.5ab6.4ab0                                | Next Retry Time                | N/A                              |
| Admin Status                                |                                               | Boot Version                   | 1.1.2.4                          |
| AP Mode                                     | Local                                         | IOS Version                    | 17.2.1.11                        |
| Operation Status                            | Registered                                    | Mini IOS Version               | 0.0.0.0                          |
| Fabric Status                               | Disabled                                      | IP Config                      |                                  |
| LED State                                   | DISABLED                                      | CAPWAP Preferred Mode Not C    | Configured                       |
| LED Brightness<br>Level                     | 8 🔻                                           | DHCP IPv4 Address 10.10        | 06.39.198                        |
| Tags                                        |                                               | Static IP (IPv4/IPv6)          |                                  |
|                                             |                                               | Time Statistics                |                                  |
| A Changing Tags will cause association with | the AP to momentarily lose<br>the Controller. | Up Time                        | 0 days 13 hrs<br>33 mins 40 secs |
| Policy                                      | RLAN-TAG                                      | Controller Association Latency | 20 secs                          |
| Site                                        | default-site-tag                              |                                |                                  |
| RF                                          | default-rf-tag 🔻                              |                                |                                  |

应用设置,AP重新加入WLC。单击AP**,然**后选择**Interfaces**并启用LAN端口。

| dit AP              |                  |                            |                 |       |                     |                |                 |            |                        |                      |
|---------------------|------------------|----------------------------|-----------------|-------|---------------------|----------------|-----------------|------------|------------------------|----------------------|
| ieneral             | Interfaces       | High Availat               | oility Inv      | /ento | ry ICap             | Adv            | anced           |            |                        |                      |
| Radio In            | terfaces         |                            |                 |       |                     |                |                 |            |                        |                      |
| Slot √<br>No        | Interface        | <ul> <li>✓ Band</li> </ul> | Admin<br>Status | ~     | Operation<br>Status | Spect<br>Admir | rum v<br>Status | Spe<br>Ope | ctrum<br>ration Status | Regulatory<br>Domain |
| D                   | 802.11n - 2.4 GH | z All                      | Enabled         |       | o                   | Disable        | ed              |            | 0                      | -A                   |
| 1                   | 802.11ac         | All                        | Enabled         |       | 0                   | Disable        | ed              |            | 0                      | -D                   |
|                     | 1 ▶ ⊨            | 10 🗸 items                 | per page        |       |                     |                |                 |            |                        | 1 - 2 of 2           |
| Power O             | ver Ethernet Set | ttings                     |                 |       | LAN Por             | t Setting      | S               |            |                        |                      |
| Power Typ           | pe/Mode          | Powe                       | er<br>or/Normal |       | Port ID 🖂           | Status         | VLAN ID 🖂       | PoE        | Power Level            | RLAN                 |
|                     |                  | Mode                       | )               |       | LAN1                |                | 0               |            | NA 🔻                   | 0                    |
| PoE Pre-S<br>Switch | Standard         | Disat                      | oled            |       | LAN2                |                | 0               | NA         | NA 🔻                   | 0                    |
| DoE Dours           | v Inicator       | Diesk                      | lod             |       | LAN3                |                | 39              | NA         | NA 🔻                   | 0                    |
| MAC Add             | ress             | Disat                      | heu             |       | I4 4                | 1 ⊦            | ⊧ 10            | ▼ iter     | ns per page            |                      |
|                     |                  |                            |                 |       |                     |                |                 |            | 1 -                    | 3 of 3 items         |

### 应用设置并验证状态。

| lit AP              |                  |              |                  |      |                     |                |               |     |            |                        |    |                  |
|---------------------|------------------|--------------|------------------|------|---------------------|----------------|---------------|-----|------------|------------------------|----|------------------|
| eneral              | Interfaces       | High Availal | oility Inve      | ento | ry ICap             | Adv            | anced         |     |            |                        |    |                  |
| Radio Int           | terfaces         |              |                  |      |                     |                |               |     |            |                        |    |                  |
| Slot 🗸              | Interface        | - Band       | Admin<br>Status  | ~    | Operation<br>Status | Spect<br>Admir | rum<br>Status | ×   | Spe<br>Ope | ctrum<br>ration Status | Re | gulatory<br>main |
| D                   | 802.11n - 2.4 GH | Iz All       | Enabled          |      | o                   | Disabl         | ed            |     |            | 0                      | -A |                  |
| 1                   | 802.11ac         | All          | Enabled          |      | O                   | Disabl         | ed            |     |            | 0                      | -D |                  |
| N 4                 | 1 ⊩ ⊩            | 10 🗸 items   | s per page       |      |                     |                |               |     |            |                        |    | 1 - 2 of 2       |
| Power O             | ver Ethernet Se  | ttings       |                  |      | LAN Por             | t Setting      | IS            |     |            |                        |    |                  |
| Power Typ           | oe/Mode          | Powe         | er<br>tor/Normal |      | Port ID 🗸           | Status         | VLAN ID       | ~   | PoE        | Power Leve             | I  | RLAN             |
|                     |                  | Mode         | e                |      | LAN1                |                | 0             |     |            | NA 🔻                   | )  | $\oslash$        |
| PoE Pre-S<br>Switch | Standard         | Disat        | bled             |      | LAN2                |                | 0             |     | NA         | NA 🔻                   | ]  | $\oslash$        |
| Dec Devue           | - Inicotor       | Disel        | ale d            |      | LAN3                |                | 39            |     | NA         | NA 🔻                   | )  | ۲                |
| MAC Add             | ress             | Disa         | Died             |      | 14 4                | 1 ⊩            | ⊨ [1          | 0 , | iter       | ns per page            |    |                  |

7.将PC连接到AP的LAN3端口。PC将通过802.1x进行身份验证,并从已配置的VLAN获取IP地址。

导航至**监控>无线>客**户端以检查客户端状态。

#### Monitoring >> Wireless >> Clients

Clients Sleeping Clients Excluded Clients R. Total Client(s) in the Network: 2 Number of Client(s) selected: 0 Client MAC Address v IPv4 Address v IPv6 Address AP Name v SSID ✓ WLAN ID ✓ State ✓ Protocol ✓ User Name ✓ Device Type Role 503e.aab7.0ff4 corporate-ssid 3 ▶ 10.106.39.227 2001::c AP1815 11n(2.4) N/A Run Local b496.9126.dd6c 🖌 10.106.39.191 fe80:::d8ca:e582:2703:f24e AP1810 RLAN-TEST Run Ethernet N/A Local H 4 1 + 10 v items per page 1 - 2 of 2 clients O

#### Client

| 360 \                            | /iew Gener                                              | al QOS Statistic                       | cs ATF Statistics                               | Mobility History  | Call Statistics |       |
|----------------------------------|---------------------------------------------------------|----------------------------------------|-------------------------------------------------|-------------------|-----------------|-------|
| Clier                            | t Properties                                            | AP Properties                          | Security Information                            | Client Statistics | QOS Properties  | EoGRE |
| Sess                             | sion Manager                                            |                                        |                                                 |                   |                 |       |
| IIF<br>Au<br>Co<br>Ac            | ID<br>thorized<br>mmon Session ID<br>ct Session ID      | )                                      | 0x9000000C<br>TRUE<br>00000000000<br>0x00000000 | 000E79E8C7A9A     |                 |       |
| Au                               | th Method Status                                        | List                                   |                                                 |                   |                 |       |
| Me<br>SN                         | thod<br>I State                                         |                                        | Dot1x<br>AUTHENTICAT                            | ED                |                 |       |
| SM                               | Bend State                                              |                                        | IDLE                                            |                   |                 |       |
| vk-98<br>Numbe<br>MAC A<br>Proto | 00-1#show wi<br>r of Clients<br>ddress AP<br>col Method | reless client s<br>: 2<br>Name<br>Role | ummary                                          | Туре              | e ID State      |       |

WLAN 3

RLAN 1

Run

Run

503e.aab7.0ff4 AP1815 11n(2.4) None Local b496.9126.dd6c AP1810 Ethernet Dot1x Local Number of Excluded Clients: 0

### 故障排除

常见问题:

- 仅本地SSID的工作,WLC上配置的SSID未被广播:检查AP是否已正确加入控制器。
- •无法访问OEAP GUI:检查ap是否具有IP地址并检验连通性(防火墙、ACL等网内)
- •集中交换无线或有线客户端无法验证或获取IP地址:获取RA跟踪,始终在跟踪等。

有线802.1x客户端的始终在线跟踪示例:

[client-orch-state] [18950]: (note): MAC: <client-mac> Client state transition: S\_CO\_INIT -> S\_CO\_ASSOCIATING

[dot11-validate] [18950]: (ERR): MAC: <client-mac> Failed to dot11 determine ms physical radio type. Invalid radio type :0 of the client.

[dot11] [18950]: (ERR): MAC: <client-mac> Failed to dot11 send association response. Encoding of assoc response failed for client reason code: 14.

[dot11] [18950]: (note): MAC: <client-mac> Association success. AID 1, Roaming = False, WGB =
False, 11r = False, 11w = False AID list: 0x1| 0x0| 0x0| 0x0

[client-orch-state] [18950]: (note): MAC: <client-mac> Client state transition: S\_CO\_ASSOCIATING -> S\_CO\_L2\_AUTH\_IN\_PROGRESS

[client-auth] [18950]: (note): MAC: <client-mac> ADD MOBILE sent. Client state flags: 0x71 BSSID: MAC: 00b0.e187.cfc0 capwap IFID: 0x90000012

[client-auth] [18950]: (note): MAC: <client-mac> L2 Authentication initiated. method DOT1X, Policy VLAN 1119,AAA override = 0 , NAC = 0

[ewlc-infra-evq] [18950]: (note): Authentication Success. Resolved Policy bitmap:11 for client <client-mac>

[client-orch-sm] [18950]: (note): MAC: <client-mac> Mobility discovery triggered. Client mode: Local

[client-orch-state] [18950]: (note): MAC: <client-mac> Client state transition: S\_CO\_L2\_AUTH\_IN\_PROGRESS -> S\_CO\_MOBILITY\_DISCOVERY\_IN\_PROGRESS

[mm-client] [18950]: (note): MAC: <client-mac> Mobility Successful. Roam Type None, Sub Roam Type MM\_SUB\_ROAM\_TYPE\_NONE, Previous BSSID MAC: 0000.0000.0000 Client IFID: 0xa0000003, Client Role: Local PoA: 0x90000012 PoP: 0x0

[client-auth] [18950]: (note): MAC: <client-mac> ADD MOBILE sent. Client state flags: 0x72 BSSID: MAC: 00b0.e187.cfc0 capwap IFID: 0x90000012

[client-orch-state] [18950]: (note): MAC: <client-mac> Client state transition: S\_CO\_MOBILITY\_DISCOVERY\_IN\_PROGRESS -> S\_CO\_DPATH\_PLUMB\_IN\_PROGRESS

[dot11] [18950]: (note): MAC: <client-mac> Client datapath entry params ssid:test\_rlan,slot\_id:2 bssid ifid: 0x0, radio\_ifid: 0x90000006, wlan\_ifid: 0xf0404001

[dpath\_svc] [18950]: (note): MAC: <client-mac> Client datapath entry created for ifid 0xa0000003

[client-orch-state] [18950]: (note): MAC: <client-mac> Client state transition: S\_CO\_DPATH\_PLUMB\_IN\_PROGRESS -> S\_CO\_IP\_LEARN\_IN\_PROGRESS

[client-iplearn] [18950]: (note): MAC: <client-mac> Client IP learn successful. Method: DHCP IP: <Cliet-IP>

[apmgr-db] [18950]: (ERR): 00b0.e187.cfc0 Get ATF policy name from WLAN profile:: Failed to get wlan profile. Searched wlan profile test\_rlan

[apmgr-db] [18950]: (ERR): 00b0.e187.cfc0 Failed to get ATF policy name

[apmgr-bssid] [18950]: (ERR): 00b0.e187.cfc0 Failed to get ATF policy name from WLAN profile name: No such file or directory

[client-orch-sm] [18950]: (ERR): Failed to get client ATF policy name: No such file or directory

[client-orch-state] [18950]: (note): MAC: <client-mac> Client state transition:

S\_CO\_IP\_LEARN\_IN\_PROGRESS -> S\_CO\_RUN